Sony Corporation

No. HDCM14-020-TN

# **Technical News**

Issued : March 14, 2014

## Subject: Software Release [SDP-PLD, V2.01]

### [Applicable Model ]

| Model / Destination |       | Serial Number | Number of Unit |
|---------------------|-------|---------------|----------------|
| HDCU1700 CED        |       |               |                |
| HDCU1700 SY3        |       |               |                |
| HDCU1700 SYL        | 10466 | - 10505       | 40             |
| HDCU2000 CED        | 40163 | - 40172       | 10             |
| HDCU2000 E2         |       |               |                |
| HDCU2000 E3         |       |               |                |
| HDCU2000 J2         | 30166 | - 30198       | 33             |
| HDCU2000 UC5        | 10672 | - 10686       | 15             |
| HDCU2080 CNB        | 50599 | - 50644       | 46             |
| HDCU2500 CED        |       |               |                |
| HDCU2500 SY3        | 30167 | - 30185       | 19             |
| HDCU2500 SYL        | 10759 | - 10868       | 110            |

#### [Description]

The V2.01 of SDP-PLD is released. Upgrade it as necessary.

\* When upgrading it to V2.01, perform it after implementing HDCM14-010.

#### [Applicable Model]

Applicable models/ serial numbers described on the cover denote shipped-units with SDP-PL: V2.00. Even if units are in the applicable range, the following units are already upgraded to V2.01 at ex-factory.

HDCU2500 SYL: 10486, 10492 HDCU2000 UC5: 10433

#### [Change Point]

After turning on the power, the H-sync of a picture is disturbed with V2.00 of SDP-PLD. This symptom is corrected.

#### [Preparation]

< Files >

| File name       | Applicable   | Version |
|-----------------|--------------|---------|
| E-000-005-26-07 | PLD (SDP-17) | V2.01   |
|                 |              |         |

\* Software tool for upgrading a PLD

DLT\_v35.exeSoftware tool for upgrading a PLDDLT30\_install.pdf DLT\_v35Installation Guide (Japanese)DLT30\_install\_E.pdf DLT\_v35Installation Guide (English)

\* Please contact to your local Sony's service office for obtaining the software file and software tool.

< PLD Upgrade Tool >

Personal Computer

OS: Windows 2000/XP, with USB port

The above-mentioned software tool for version upgrade must be installed on the computer.

• PLD download fixture (cable) Part. No: J-7120-220-A

#### [Installation Procedure]

According to Section 1-13 in the Service Manual, write the data in the PLD on the SPD-17 board. Re-write the data in the PLD on the SDP-17 board via CN3/AVP-15 board. Set the switch S1-8 on the AVP-15board to ON and re-write using the e-Production tool. After rewriting, set the S1-8 on the AVP-15 board to OFF.

#### [Confirmation/ Adjustment]

Confirm the version name (refer to below) of SDP-PLD in the CHARACTER output or MONITOR output.

PLD SDP-17 V2.01